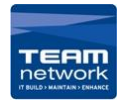

- 1. Press the <Machine Status> button.
- 2. Check the machine's IP address on the [Machine Information] screen.

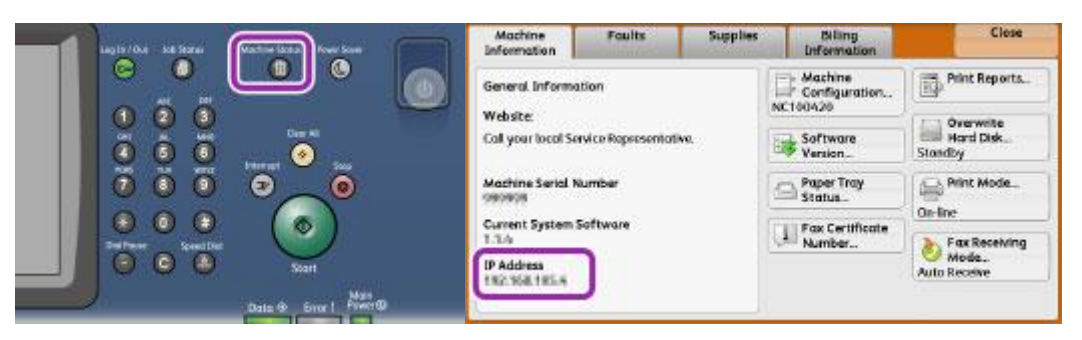

[PC] Installing the Print Driver

 You can get the print driver by heading to (<u>https://support-fb.fujifilm.com/setupSupport.do</u>) And searching for your printer's model. Then select you macs operating system

| ← → C a support-tb.fujfim.com/setupSupport.do                                                                                                    | DesuCentre V 0227E Drivers & Devenlande                                      |
|----------------------------------------------------------------------------------------------------|------------------------------------------------------------------------------|
| FUL/FILM Business Innovation Home Join our Team FUL/FILM BL Direct New Zealand Globs                                                                                                    | Not your product? Search again                                               |
| Solutions & Insights Products Support & Sustainability Company Contact                                                                                                    |                                                                              |
| Home - Support & Drivers Support & Drivers                                                                                                    | Drivers Self Help Documentation Utilities Learning                           |
| Enter product name or number           Docucentre-v c3375         Search         > Which product do I have?           > Error Code Search         > Error Code Search         > Easy Setup Download | Operating Mac OS 11.0 v Language English v Help with Driver Selection System |

4. Make sure to select the driver type: PS

| Mac Print Driver ><br>Version: 1.73.108 Compatibility > File Information > |  |
|----------------------------------------------------------------------------|--|
| Notes<br>——<br>Driver Type: PS                                             |  |

- The print driver for Mac OS X supports Mac OS X 10.6 Snow Leopard, Mac OS X 10.7 Lion, OS X 10.8 Mountain Lion, OS X 10.9 Mavericks, and OS X 10.10 Yosemite, OS X 10.11 El Capitan.
- 6. To install the print driver for Mac OS X, login as a user with administrator rights.
- Double-click the [Fuji Xerox Print Driver for Mac OS X Installer] icon in [Software] > [MacPrinter] > [MacOSX] > [Common].

|                              | 14 12 10 14 2 1 20 10 10 10 10 10 10 10 10 10 10 10 10 10 |  |
|------------------------------|-----------------------------------------------------------|--|
|                              | 1 of 2 tandated                                           |  |
|                              |                                                           |  |
| Salking Street Several State | ret.embary                                                |  |
| Non-CEX Column (egg)         |                                                           |  |
|                              |                                                           |  |
|                              |                                                           |  |
|                              |                                                           |  |
|                              |                                                           |  |
|                              |                                                           |  |
|                              |                                                           |  |
|                              |                                                           |  |
|                              |                                                           |  |

8. Click [Continue]. Confirm the Software License Agreement, and then click [Continue].

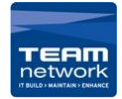

## Mac Guide – Adding A New Printer - Harcourts

|                                                                                                    | 😻 Batlah Fué Xerur Print Oniver for Mac 05 X                              |                                                                                                    | Butterfi Fugi Xerue Print Driver for Mac 05 X |
|----------------------------------------------------------------------------------------------------|---------------------------------------------------------------------------|----------------------------------------------------------------------------------------------------|-----------------------------------------------|
|                                                                                                    | Welcome to the Pull Xerrer Print Oniver for Marc OS 8 Installer           |                                                                                                    | Boltware Lizonse Agreement                    |
| <ul> <li>Entroduction</li> <li>Convex</li> <li>Destination Type</li> <li>Encontrol Type</li> <li>Encontrol Type</li> <li>Sciencesy</li> </ul> | You will be guiled through the state recessory to install the<br>otherse. | <ul> <li>Introduction</li> <li>License</li> <li>Institution Solari.</li> <li>Institution Type</li> <li>Institution</li> <li>Recently</li> <li>Recently</li> </ul> |                                               |

9. Click [Agree]. Click [Continue].

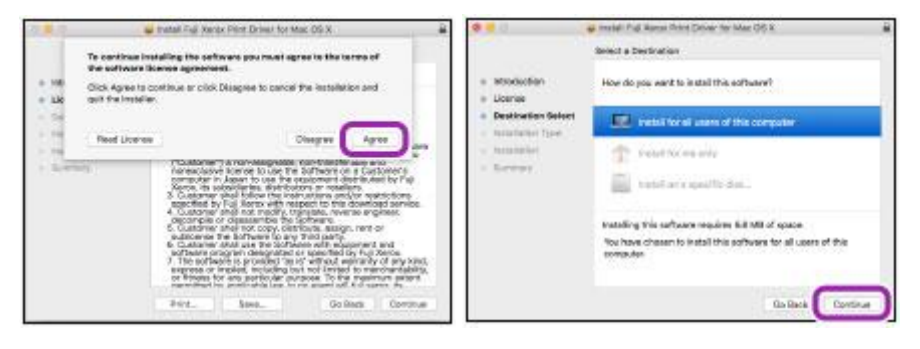

10. Click [Install]. And enter [Username] and [Password] and click [Install Software].

| Introduction     Lisense     Lisense     Lisense     Mustimation Salact     Mustimation     Mustimation     Mustimation     Mustimation | Renderd inset or "Nacimpol H0.55 IT  Renderd Inset also 'Nacimpol H0.55 IT  This set? Table 5.6 MB influence on your computer  Chick inset to partners a strated inset of this computer will be adde to use this software. | Installer is trying to install new software. Type<br>your password to allow this.<br>Username.<br>Password: |
|----------------------------------------------------------------------------------------------------|----------------------------------------------------------------------------------------------------|----------------------------------------------------------------------------------------------------|
|                                                                                                    | Change I mult Location.<br>Ge lines                                                                                                    | Cancel Install Software                                                                                     |

11. Click [Close].

[PC] Adding a printer

12. Open [System Preferences] from the [Apple] menu and select [Printers & Scanners], then Click [+].

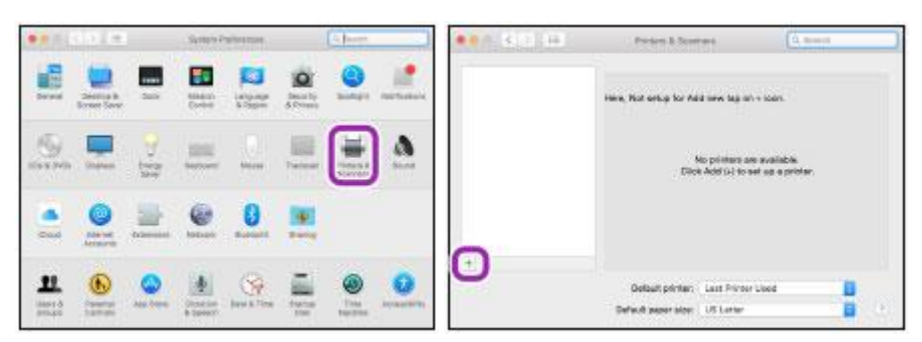

13. Click [IP] on the displayed window. And enter the machine's IP address in [Address

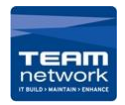

| (9±                      | Add<br>1. Second<br>databet | And Control Control Co |
|--------------------------|-----------------------------|----------------------------------------------------------------------------------------------------|
|                          | - 100                       | Indexes (190.8.2.1<br>Postcat: Uno Finter Dearcor - URD                                                                                                    |
| Narmi<br>Location<br>Une |                             | Nerrie 190.8.2.1<br>Loonint<br>Mee E                                                                                                    |
|                          |                             |                                                                                                    |

14. Select [Select Printer Software] for [Use] and Select [DocuCentre-V C3375 T2] from the list of the available drivers, and then click [OK].

| A B ATCAN                                                                        | G 10                            | ø |
|----------------------------------------------------------------------------------|---------------------------------|---|
| Alterner (10.6.5.1)<br>Detertan sens o Rostras<br>Redeal (via Printe Denice) (10 |                                 |   |
| Series Laws Law Mr of Law and                                                    | ne znihole zier Male 200 X yl W |   |
| Parme: 100.0.0.1                                                                 |                                 |   |
| Vocania Anti Select                                                              |                                 |   |

15. Click [Ok].

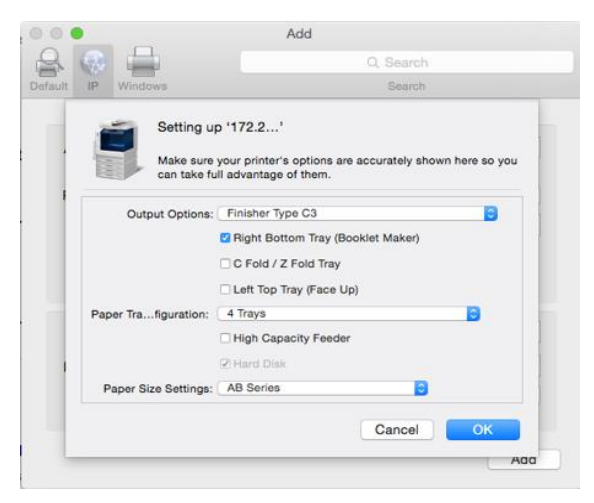

- 16. This window will pop up and you want to make sure you change everything to look like the settings in here. Start off by ticking [Hard Disk] box, followed by changing the [Output Options] to [Finisher Type C3], then tick the [Right Bottom Tray (Booklet Maker)], and then click [OK].
- 17. And now Click [Add Printer] to add the printer, now it's ready to print